# **OpenWebRX+ mit Raspberry**

Erstellt von OE8CXC

## Vorraussetzungen

- Raspberry PI 4 inklusive Netzteil für die Stromversorgung
- SDR-Stick
- Stabile und möglichst dauerhafte Internetverbindung (mittels LAN-Kabel oder WLAN)
- Stromversorgung (230V Steckdose) am Ort, wo das Software Defined Radio aufgestellt wird
- MicroSD-Karte mit mindestens 16 Gigabyte Speicherkapazität

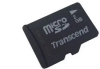

• Adapter (Speicherkartenleser) für das Aufspielen des Systems

**O Ungefährer Gesamtpreis** 

~120€

## Weitere Informationen

 F
ür das Aufspielen der Image Datei (dem Linux-System inklusive vorinstalliertem OpenWebRx) eignet sich jeder gew
öhnliche PC.

Die Installation dieser Anleitung wird mit Windows 10/11 durchgeführt

- Als Antenne eignet sich jeder beliebige Draht, Gummiwurst (Stangerl) oder Stationsantenne
  - Wenn man die Stationsantenne verwenden möchte und sich das Umstecken sparen möchte, eignet sich hierfür ein <u>Antennenumschalter</u> am besten
- Die meisten SDR-Sticks haben einen SMA-Female Ausgang. Entsprechende Adapter gibt es ebenfalls auf Amazon
- Man muss f
  ür die Portfreigabe (dass der SDR-Stick aus dem Internet erreichbar ist auf sein Router-Panel zugreifen k
  önnen)

Anleitungen:

• FritzBox

• <u>A1</u>

- In dieser Anleitung wird immer wieder der Platzhalter RUFZEICHEN verwendet. Diesen bitte duch das eigene ersetzen! z. B. OE8CXC
- Diese Anleitung richtet sich primär an FritzBox Nutzer.
   Falls das Internet von wo anders bezogen wird, muss man selbst etwas nachschlagen.

# Anleitung

# 1. PI-Imager am PC installieren

https://www.raspberrypi.com/software/

#### 2. Micro-SD-Karte mittels Adapter mit PC verbinden

## 3. Download des Images

https://github.com/luarvique/openwebrx/releases/

Die aktuellste Version auswählen und die .ZIP Datei downloaden. Danach die ZIP-Datei entpacken um nun eine .ISO Datei zu haben.

## 4. PI-Imager starten und Image flashen

#### **Raspberry Pi Device**

Hier auf CHOOSE DEVICE klicken und das jeweilige Modell auswählen

#### **Operating System**

Auf CHOOSE OS klicken, ganz runterscrollen und USE custom auswählen

Nun die jeweilige .iso-Datei auswählen

#### Storage

Hier sollte nun die SD-Karte erscheinen. Diese auswählen

#### △ Achtung!

Unbedingt doppelt überprüfen, ob die ausgewählte SD-Karte tatsächlich die leere ist, da ansonsten alle Daten von einem anderen Speichermedium gelöscht werden könnten

#### Nun auf NEXT klicken

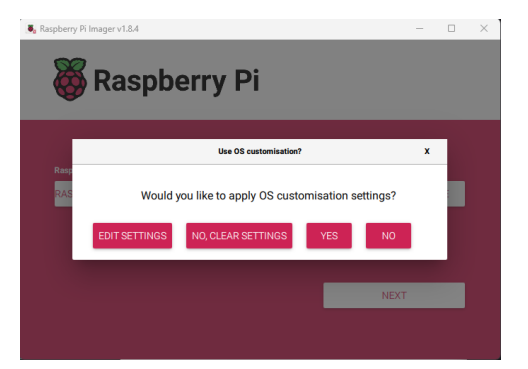

Hier auf EDIT SETTINGS klicken

#### General

- 1. Set hostname **AKTIVIEREN** Auf **sdr-RUFZEICHEN** setzen z. B. sdr-oe8cxc
- 2. Set username and password

#### AKTIVIEREN

Benutzername: RUFZEICHEN

beliebig (am besten notieren)

3. Falls eine Drahtlose Verbindung (WLAN) gewünscht ist, anhaken und hier die entsprechenden Daten eintragen

Falls dieses Feld schon ausgefüllt und korrekt ist, besteht kein Handlungsbedarf

4. Set locale settings Muss nicht aktiviert werden

#### SERVICES

- Enable SSH: AKTIVIEREN
  - Use password authentication auswählen

#### OPTIONS

Die Standardwerte übernehmen (nichts ändern)

#### Auf SAVE klicken

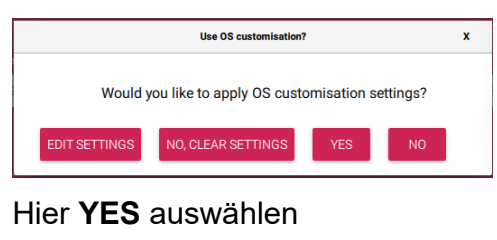

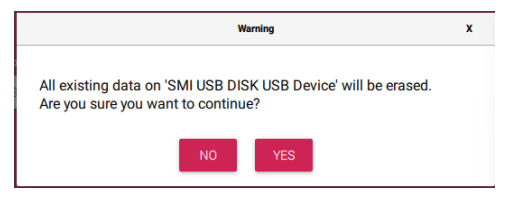

#### Derprüfen, ob dies DEFINITIV die leere MicroSD-Karte ist!

| $\checkmark$ Falls dies der Fall | is |
|----------------------------------|----|
| YES anklicken                    |    |

Falls sich irgend ein Explorerfenster von Windows öffnet mit irgend einer Meldung, dies einfach ignorieren und warten, bis der PI-Imager sagt, dass man nun die MicroSD Karte entfernen kann

## 5. SD-Karte entfernen und in den Raspberry stecken

- 1. Zuerst die SD-Karte reinstecken
- 2. SDR-Stick in beliebigen USB-Port stecken
- 3. Gegebenenfalls LAN-Kabel anschließen (bei drahtloser Verbindung nicht nötig!
- 4. Netzteil beim Raspberry anschließen

## 6. Ca. 5 Minuten warten

Nun installiert sich das System und OpenWebRX+

Man könnte diese Zeit für ein QSO z.B. am Dobratsch nutzen.

## 7. Mit Raspberry verbinden und Grundkonfiguration vornehmen

## Sicherstellen, das SSH am PC aktiviert ist

"Einstellungen" > "Apps" > "Apps & Features" > "Optionale Features" aufrufen und prüfen, ob der **OpenSSH Client** installiert ist – ggf. über "Feature hinzufügen" installieren

#### CMD öffnen

[WINDOWS TASTE]+[R]

| CII   | id eingeben                                                                                              |
|-------|----------------------------------------------------------------------------------------------------|
| [Ok   | (]                                                                                                    |
|       | -1                                                                                                    |
| 💷 Run | ×                                                                                                    |
|       | Type the name of a program, folder, document, or Internet<br>resource, and Windows will open it for you. |
| Open: | cmd v                                                                                                    |
|       |                                                                                                    |
|       |                                                                                                    |

#### SSH-Verbindung aufbauen

```
Microsoft Windows [Version 10.0.22621.3007]
(c) Microsoft Corporation. All rights reserved.
C:\Users\kamer>ssh oe8cxc@sdr-oe8cxc
The authenticity of host 'sdr-oe8cxc (192.168.178.56)' can't be established.
ED25519 key fingerprint is SHA256:FFwOCTweAFNxUqGfRJL7K8slPda50X6FwYdY/ZBiRs8.
This key is not known by any other names
Are you sure you want to continue connecting (yes/no/[fingerprint])?
```

Hier yes eingeben und ENTER drücken

Nun das festgelegte Passwort eingeben (es wird nicht angezeigt)

Dann mit ENTER bestätigen

Nun sollte ganz unten oe8cxc@sdr-oe8cxc:~ \$ stehen

#### **Digimodes aktivieren**

Dazu einfach sudo install-softmbe.sh in die Konsole eingeben, mit **ENTER** bestätigen und warten, bis der *Progress* bei 100% ist bzw. abgeschlossen ist

Nun sollte dort Please reboot. stehen

#### **OpenWebRX+ Benutzer anlegen**

sudo openwebrx admin adduser RUFZEICHEN eingeben

Bei "Please enter the new password for RUFZEICHEN" ein sicheres Passwort auswählen (es kann auch das gleiche wie für das Login sein) und mit **Enter** bestätigen

Passwort erneut eingeben und mit ENTER bestätigen

Dazu einfach sudo reboot eingeben und mit ENTER bestätigen

O Das Konsolenfenster kann nun geschlossen werden

## 8. Mit dem WebRX über den Browser verbinden

Dazu einfach einen beliebigen Browser öffnen (Chrome, Firefox, etc.) und in der URL-Leiste http://sdr-RUFZEICHEN eingeben Nun sollte es so aussehen:

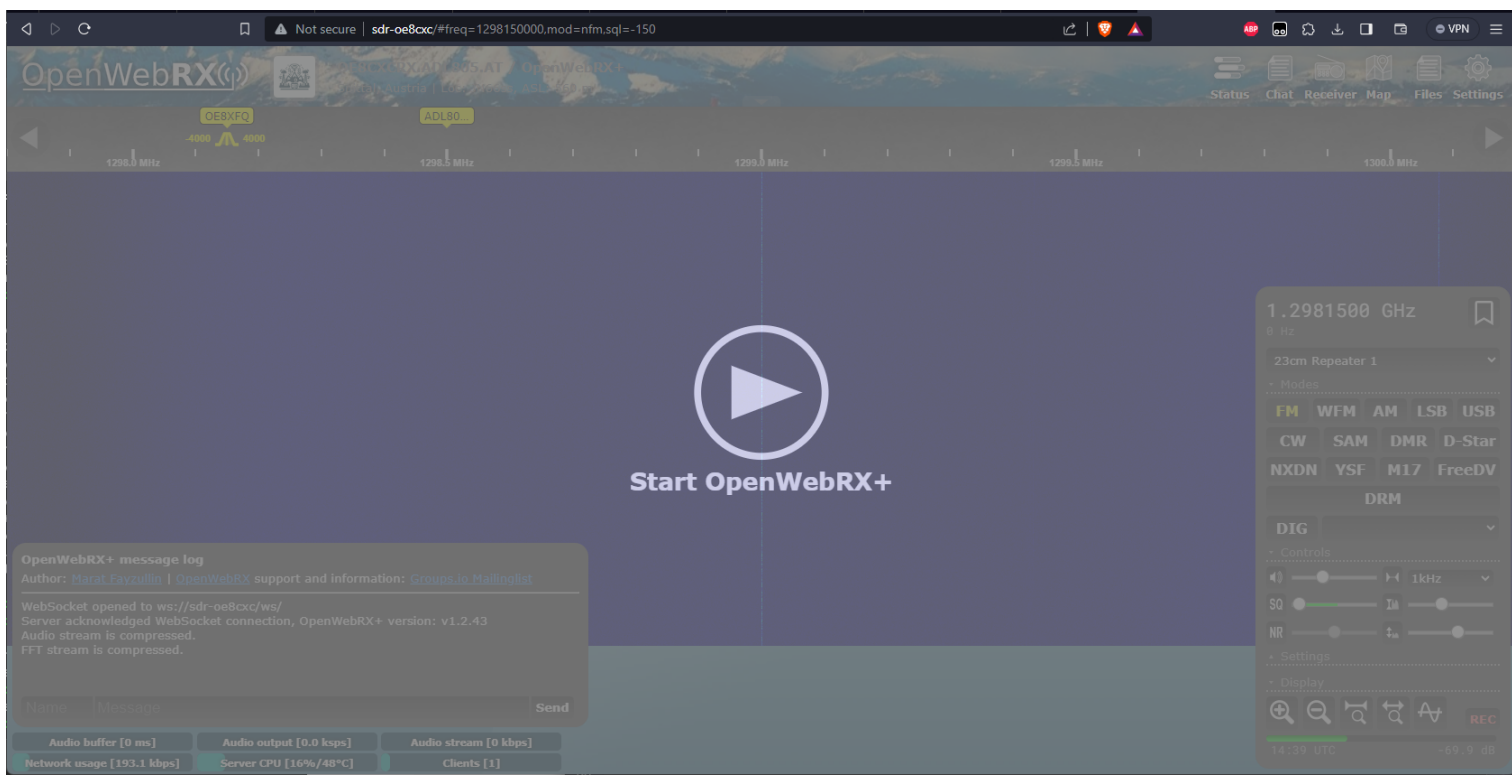

#### **O Das Schlimmste ist geschafft!**

Nun könnte man schon lokal von seinem eigenen Netzwerk auf das SDR zugreifen. Natürlich wollen wir aber auch anderen Leuten, die außerhalb unseres Netzwerkes sind, den Zugriff gewähren.

## 9. Statische lokale IP für SDR vergeben

Unser DHCP-Server (im Normalfall) unser Router bzw. Modem verwaltet die lokalen IP-Adressen (die Telefonnummern) in unserem Netzwerk. Wir wollen, dass sich die IP-Adresse **NICHT** ändert, da der nächste Schritt dies vorraussetzt.

#### Für das Gerät sdr-RUFZEICHEN

- <u>Anleitung Fritzbox</u>
- Bei A1 sollte dies auch unter den Einstellungen zu finden sein. Ansonsten ist dieser Schritt zwingend notwendig

# 10. Port freigeben (öffentliche IP)

Um unser SDR ins Internet freizugeben, müssen wir eine sogenannte *Portfreigabe* erstellen. Das ist eigentlich nichts anderes als eine Durchwahl.

Man kennt es, wenn man bei einer Firmennummer anruft und dann am Schluss noch eine 2, 3 oder 4 abhängt, um in eine andere Abteilung zu kommen.

Wenn nun jemand auf unser SDR zugreifen will über

http://ip\_oder\_domain ist dahinter eigentlich unsichtbar ein :80 angehängt; also

http://ip\_oder\_domain:80 (das ist die Durchwahl).

Wir teilen im folgenden Schritt unserem Router mit, dass er den Port 80 auf unser SDR weiterleiten soll. Somit kann dann jemand, der nicht in unserem Heimnetz ist, von außen auf das SDR zugreifen Zuerst müssen wir unterscheiden, ob wir eine *reale, statische* (ohne NAT) oder eine *dynamische* IP-Adresse haben.

In den allermeisten Fällen ist es eine dynamische IP

⊙ Falls eine statische, öffentliche IPv4 Adresse besteht, kann dieser Link ignoriert werden.

https://at.avm.de/service/wissensdatenbank/dok/FRITZ-Box-7590/30\_Dynamic-DNS-in-FRITZ-Boxeinrichten/

Nun den HTTP (80) Port freigeben: <u>https://avm.de/service/wissensdatenbank/dok/FRITZ-Box-7490/893</u> Statische-Portfreigaben-einrichten/

Beim Gerät einfach sdr-RUFZEICHEN auswählen

## 11. Auf das SDR zuzugreifen mit dem Browser

#### Mit statischer IP-Adresse

Auf diese Seite navigieren: <u>https://www.wieistmeineip.at/</u> Beim Feld "Ihre IP-Adresse lautet:" die IP kopieren und oben in das URL-Feld des Browsers eingeben

Beispiel: http://185.68.251.71/

#### Mit DDNS

Auf den jeweiligen Domain-Namen navigieren.

Beispiel: http://oe8lsr.ddns.net/

△ Unbedingt http:// verwenden, da wir keine Verschlüsselung haben!

Nun sollte das gleiche Fenster wie bei http://sdr-RUFZEICHEN erscheinen

#### Falls dies der Fall ist

Ist alles fertig aufgesetzt. Jeder, der nun die öffentliche IP-Adresse weiß, kann auf das SDR zugreifen.

## 12. Am Web-Panel Einloggen und Einstellungen vornehmen

Oben rechts auf Settings klicken

Mit dem Rufzeichen und Passwort einloggen

Nun:

- General settings -> Hier die Einstellungen vornehmen, so wie sie dastehen und unten auf Apply and save klicken
- Background decoding -> "Enable background decoding services" aktivieren und unten auf Apply and save klicken

## 13. Sicherstellen, dass das SDR immer läuft

Es kann unter Umständen passieren, dass sich der SDR-Stick aufhängt (z. B. bei Überhitzung). Dies kann vor allem bei sehr günstigen Modellen passieren.

Um sicherzustellen, dass das SDR immer online ist, empfiehlt es sich, den Raspberry einmal stündlich automatisch neustarten zu lassen.

- sudo crontab -e
- Ganz runter scrollen
- Dort folgendes genau eingeben:
  - 0 \* \* \* \* root reboot

Das ganze hat den Nachteil, dass längere Aufnahmen abgebrochen werden könnten bzw. das SDR 1x stündlich für ca. 1-2 Minuten nicht erreichbar ist.

Mit der Neustartlösung garantiert man aber, dass das SDR sich nicht aufhängt und dann für Stunden bzw. Tage nicht verfügbar ist.

## 14. SDR zur WebRX-Liste hinzufügen.

Bitte uns dazu auf admins@webrx.at folgende Punkte mailen:

- Rufzeichen
- Link zum SDR
- Benutze Hardware (welcher Raspberry, welcher SDR-Stick)
- Benutze Antenne (auch wo die Antenne positioniert ist, außerhalb, innerhalb des Hauses, etc.)
- Zusätzliche Informationen, die wir wissen sollten